# Guide för integrering av Dahuakameror i Nookbox

Ъ

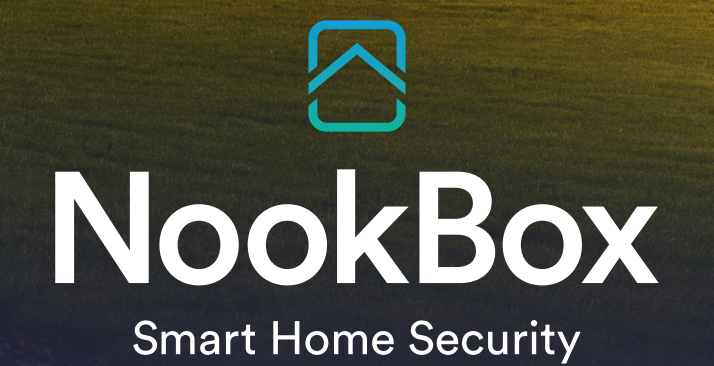

#### Förutsättningar

- 1. Dahua kameror av följande modeller är kompatibla:
  - > DAHUA HDQ3249H-AS-PV
  - > DAHUA HFW3249T1-AS-PV
  - > DAHUA HDW3549H-AS-PV
- 2. SD kort måste vara installerat i kameran.
- 3. Lösenord måste vara satt i kameran.
- 4. Kameran måste vara ansluten på nätverket.

## Lägg till kameran i nätverket

- 1. Koppla in kameran på nätverket.
- 2. Surfa in i kameran (192.168.1.108).

Kommer ni inte åt kameran, ta reda på vilken IP-range datorn ligger på, ändra till 192.168.1.XXX.

- 3. Surfa in i kameran igen.
- 4. Sätt ett användarnamn och lösenord på kameran och följ instruktionerna (uppdatera INTE kameran).

Det går nu att lägga till kameran i Nookbox.

### Lägg till kameran i Nookbox

#### Via App (Mynookbox):

1. Logga in i ditt system via appen (Mynookbox) och tryck på kamerasymbolen i nederkant.

3. Välj Dahua.

2. Tryck på + tecknet uppe i högra hörnet.

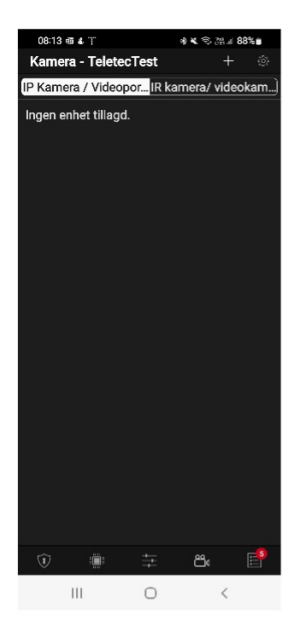

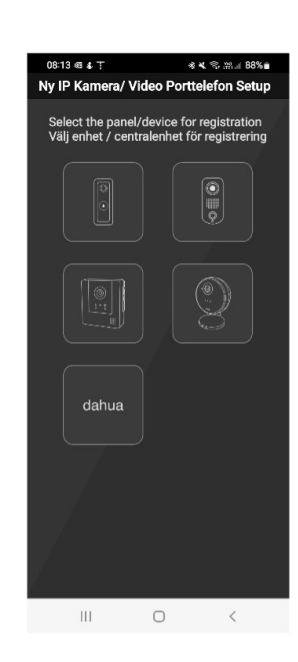

 Nu kommer du få en lista på tillgängliga Dahua kameror i nätverket.

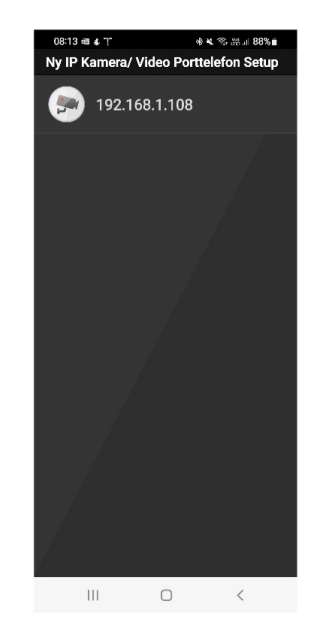

5. Tryck på den kamera som ska läggas till.

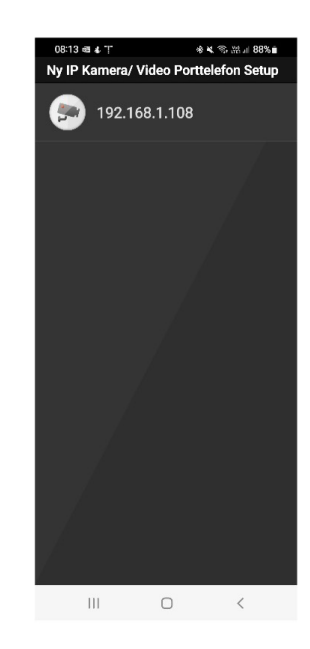

 Nu ska ni om allt gått bra kunna se live från kameran.

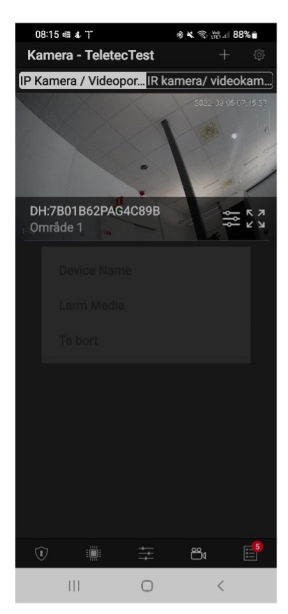

7. Döp kameran.

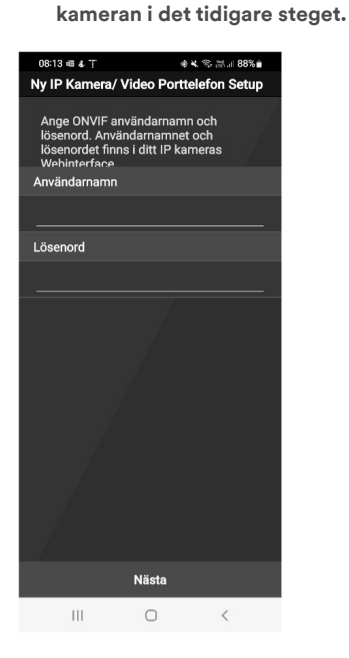

6. Ange det användarnamn

och lösenord ni tilldelade

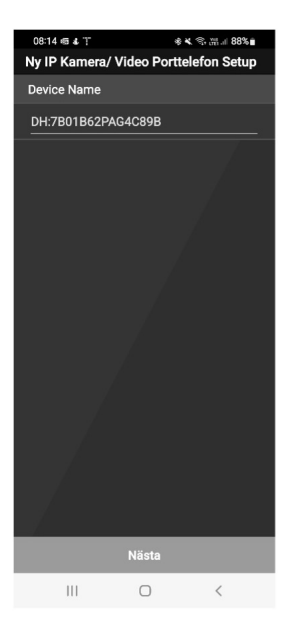

8. Färdig.

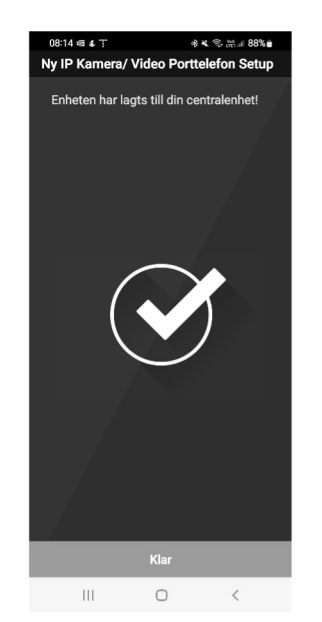

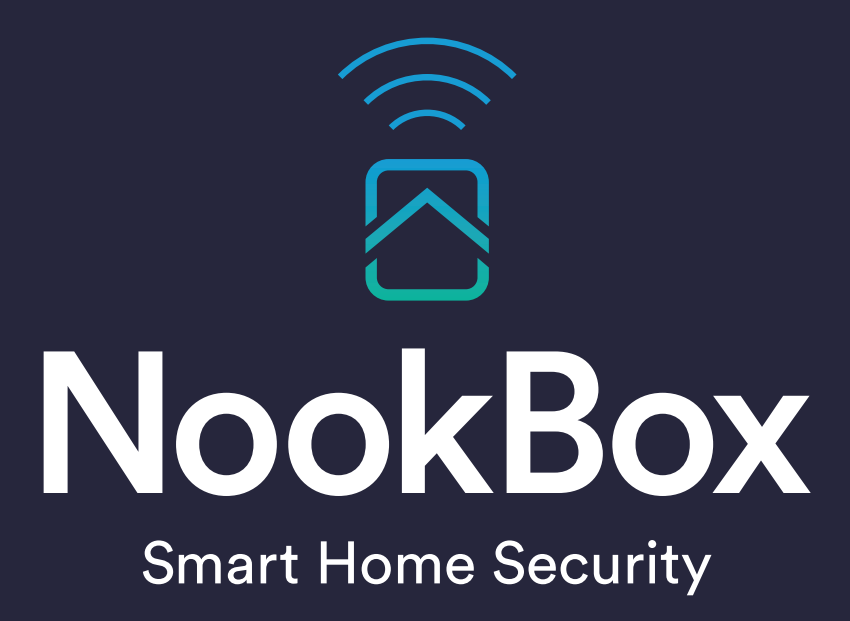

For more information visit: www.getnookbox.com